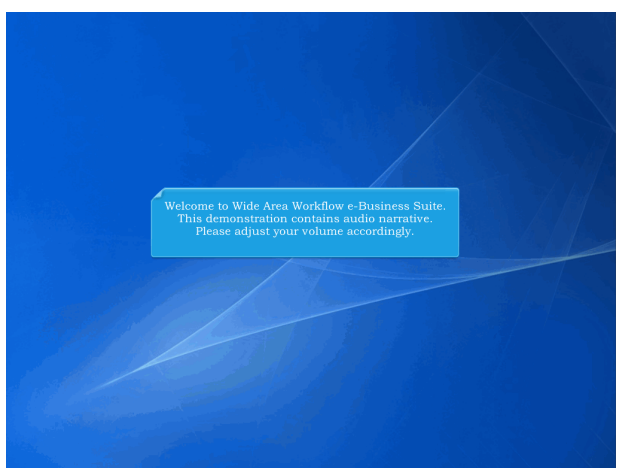

Welcome to Wide Area Workflow e-Business Suite. This demonstration contains audio narrative. Please adjust your volume accordingly.

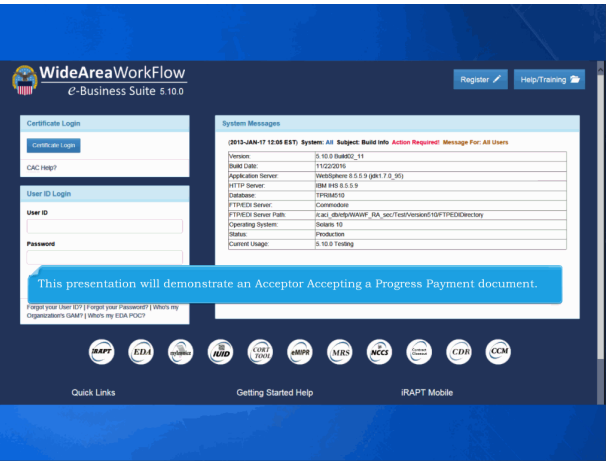

This presentation will demonstrate an Acceptor Accepting a Progress Payment document.

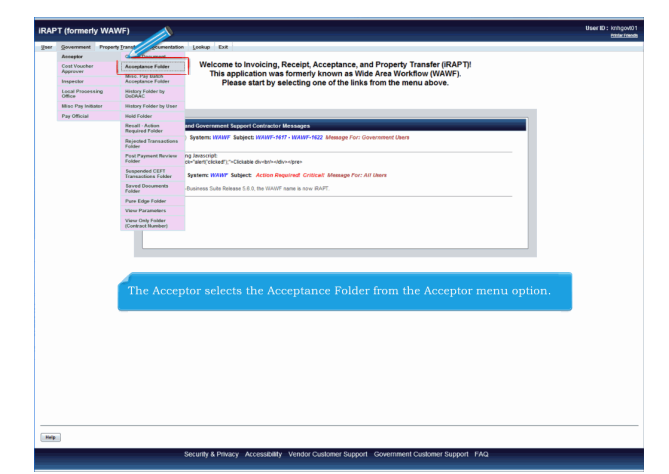

The Acceptor selects the Acceptance Folder from the Acceptor menu option.

| IRAPT (formerty WAWF)                                                                                 |                                                                                               | User ID : knhgov101<br>Poster Friently |
|----------------------------------------------------------------------------------------------------|-----------------------------------------------------------------------------------------------|----------------------------------------|
| User Government Property Transfer Ogcumentation Lookup Exit                                           |                                                                                               |                                        |
| Search Criteria - Acceptance Folder                                                                   |                                                                                               |                                        |
| FOUO - Privacy Sensitive:                                                                             |                                                                                               |                                        |
| Privacy Act Statement - This information is protected under the Privacy Act of 1974 and shall be hand | led as "FOR OFFICIAL USE ONLY." Violations may be punishable by lines, imprisonment, or both. |                                        |
| DoDAAC* / Extension                                                                                   |                                                                                               |                                        |
| Select Location Code 💌                                                                                |                                                                                               |                                        |
| Contract Number                                                                                       | Delivery Order                                                                                |                                        |
|                                                                                                    |                                                                                               |                                        |
| Reference Procurement Id                                                                              |                                                                                               |                                        |
|                                                                                                    |                                                                                               |                                        |
| Vendor (Payee) / Vendor (Payee) Extension                                                             | Ship From / Ship From Extension                                                               |                                        |
|                                                                                                    |                                                                                               |                                        |
| Shipment No.                                                                                          |                                                                                               |                                        |
| The Search Cr                                                                                         | iteria page is displayed. This page will allow the                                            |                                        |
| SSN/Confirm SSN Acceptor to sea                                                                       | arch for the documents in the Acceptor Folder.                                                |                                        |
|                                                                                                    |                                                                                               |                                        |
| Type Document                                                                                         | Status                                                                                        |                                        |
| All Documents                                                                                         | All Documents                                                                                 |                                        |
| Create / Update Date (YYYY/MM/DD)                                                                     | Create / Update Date End (YYYY/MMIDD)                                                         |                                        |
| 2015/03/07                                                                                            | 2015/04/06                                                                                    |                                        |
| Acceptance Date (YYYY/MMIDD)                                                                          | Acceptance Date End (YYYYYMMIDD)                                                              |                                        |
|                                                                                                    |                                                                                               |                                        |
| Invoice Received Date (YYYY/MM/DD)                                                                    | Invoice Received Date End (YYYY:MMCO)                                                         |                                        |
|                                                                                                    |                                                                                               |                                        |
| Estimated Delivery Date (YYYY'MM/DD)                                                                  | Estimated Delivery Date End (YYYY/MMIDD)                                                      |                                        |
|                                                                                                    |                                                                                               |                                        |
| Result Size                                                                                           | Result Font                                                                                   |                                        |
| 20 literis ·                                                                                          | 13px.                                                                                         |                                        |
|                                                                                                    |                                                                                               |                                        |
| Babenik Help                                                                                          |                                                                                               |                                        |
| Security & Privacy Accessibility                                                                      | Vendor Customer Support Government Customer Support FAQ                                       |                                        |

The Search Criteria page is displayed. This page will allow the Acceptor to search for the documents in the Acceptor Folder.

|                                                                                                    |                                                                                                    | <u>ente</u> |
|----------------------------------------------------------------------------------------------------|----------------------------------------------------------------------------------------------------|-------------|
| ser Government Property Transfer Egoumentation Lookup Exit                                                                                                    |                                                                                                    |             |
| earch Criteria - Acceptance Folder                                                                                                    |                                                                                                    |             |
| OUO acy Sensitive:                                                                                                    |                                                                                                    |             |
| tive statement - This information is protected under the Privacy Act of 15                                                                                                    | 74 and shall be handled as "FOR OFFICIAL USE CALY." Violations may be punishable by fines, imprisonment, or both. |             |
| DoDAAC* / Extension                                                                                                    |                                                                                                    |             |
| PU4417 •                                                                                                    |                                                                                                    |             |
| Contract Namber                                                                                                    | Delivery Order                                                                                                    |             |
|                                                                                                    |                                                                                                    |             |
| Reference Procurement Id                                                                                                    |                                                                                                    |             |
|                                                                                                    |                                                                                                    |             |
| Vendor (Payee) / Vendor (Payee) Extension Th                                                                                                    | e DoDAAC field is the only mandatory field.                                                                       |             |
|                                                                                                    |                                                                                                    |             |
| Shipment Bo.                                                                                                    | INVICE SUTICE                                                                                                    |             |
| The Acceptor cl                                                                                                    |                                                                                                    |             |
| SSN/Continen SSN The Acceptor cl Type Document Program Payment                                                                                                    | icks the Submit button after entering the select criteria.                                                        |             |
| SSN/Confern SSN<br>Type Document<br>Program Property<br>Contar / Update Data (YYYYSMIDD)                                                                                                    | icks the Submit button after entering the select criteria.                                                        |             |
| SSI/Conferen SSI The Acceptor of<br>Type Document<br>Proper Payment<br>Crease (VDVXEMEDD)<br>20190397                                                                                                    | icks the Submit button after entering the select criteria.                                                        |             |
| SSN/Continue SSN<br>Type Document<br>Types Tournet<br>Create Topologic Document<br>20100307 C                                                                                                    | icks the Submit button after entering the select criteria.                                                        |             |
| The Acceptor of<br>Type Desenses<br>Proper Promot<br>Conception (Date Of TYPE State)<br>2010/2017 Conception (Date Of TYPE State)<br>2010/2017 Conception (Date Of TYPE State)<br>Conception (Date Of TYPE State)<br>Conception (Date Of TYPE State)                                                                                                    | icks the Submit button after entering the select criteria.                                                        |             |
| Stati Counter Stat<br>Type Document<br>Type Document<br>Type Document<br>Types Types Types<br>Types Types Types<br>Types Types Types<br>Types Types Types<br>Types Types Types Types<br>Types Types Types Types<br>Types Types Types Types Types Types<br>Types Types                                                                                                    | icks the Submit button after entering the select criteria.                                                        |             |
| SRI Carlon SRI<br>Type Source<br>Type Source<br>Trans Transmit<br>Series Transmit<br>Series T | icks the Submit button after entering the select criteria.                                                        |             |
| SBI Contents IA<br>Type Society<br>Type Society<br>Type Society<br>SBI State Society SBI State<br>SBI State Society SBI State<br>SBI STATE Society SBI STATE<br>SBI STATE Society SBI STATE<br>SBI STATE Society SBI STATE<br>SBI STATE Society SBI STATE<br>SBI STATE Society SBI STATE<br>SBI STATE Society SBI STATE<br>SBI STATE Society SBI STATE<br>SBI STATE SOciety SBI STATE<br>SBI STATE SOCIETY SBI STATE<br>SBI STATE SOCIETY SBI STATE<br>SBI STATE SOCIE                                                                                                    | icks the Submit button after entering the select criteria.                                                        |             |
| 198 Codens 184 The Acceptor of The Second The Acceptor of The Second The Acceptor of The Acceptor of The Acceptor The Acceptor                                                                                                    | icks the Submit button after entering the select criteria.                                                        |             |
| SIN Coden SIN<br>Type Nouries<br>Towns / Twee Neurons<br>Towns / Twee Neurons<br>Tow                                                                                           | icks the Submit button after entering the select criteria.                                                        |             |
| 198 Carles 19 The Acceptor of the Transmission of the Acceptor of the Transmission of the Acceptor of the Acceptor of th                                                                                                    | icks the Submit button after entering the select criteria.                                                        |             |
| SIR Comen SIR<br>Type Nouries<br>Create Young Internet Sire Sire Sire Sire Sire Sire Sire Sire                                                                                                    | icks the Submit button after entering the select criteria.                                                        |             |
| 198 Carlens 18 The Acceptor of the Transmitter of the Acceptor of the Transmitter of the Acceptor of the Transmitter of the Acceptor of the Acceptor of                                                                                                    | icks the Submit button after entering the select criteria.                                                        |             |
| 101 Context 1810     The Acceptor of     Tree Novem     The Acceptor of     The Acceptor of     The A                                                                                                    | icks the Submit button after entering the select criteria.                                                        |             |

The DoDAAC field is the only mandatory field. The Acceptor clicks the Submit button after entering the select criteria.

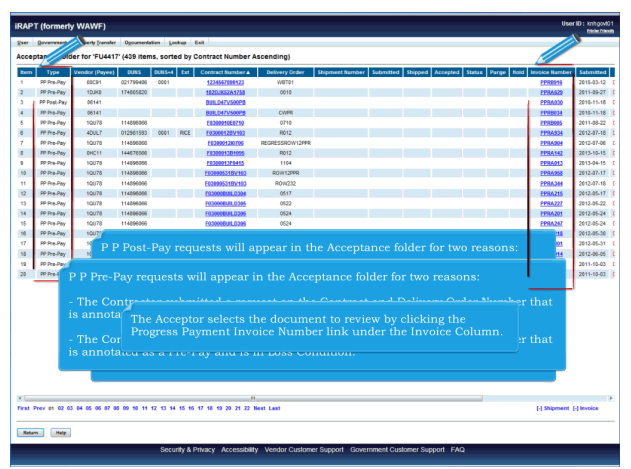

The Acceptance Folder page is displayed.

This page contains a list of documents that match the selection criteria.

The Progress Payment is referred to as "P P Pre-Pay" or "P P Post-Pay" in the "Type" column of the Acceptance Folder.P P Post-Pay requests will appear in the Acceptance folder for two reasons:

- This Contract and Delivery Order Number have been made Post Pay by an ACO (Acceptor) on previous document. Each new PPR created by Vendor with this same Contract and Delivery Order Number becomes P P Post-Pay. Only P P Post-Pay that has Financial Information Not Selected Indicator marked on the document will appear in this folder.

- The Contractor submitted a request on the Contract and Delivery Order Number that is annotated as a Post-Pay and is in Loss Condition.P P Pre-Pay requests will appear in the Acceptance folder for two reasons:

- The Contractor submitted a request on the Contract and Delivery Order Number that is annotated as a Pre-Pay.

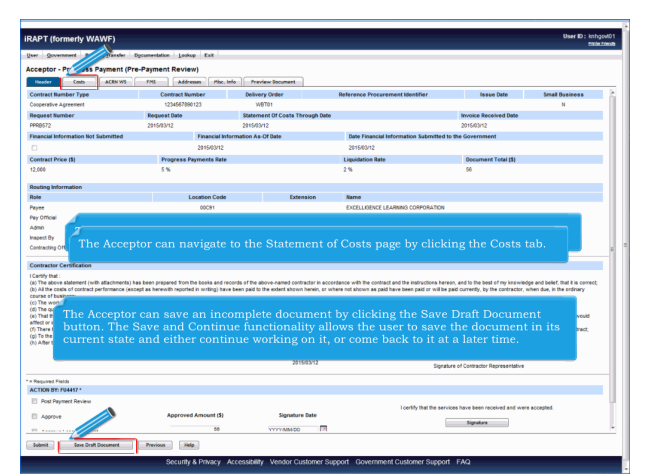

The Header page is displayed. The Acceptor can review the contents of the Header page. The Acceptor can save an incomplete document by clicking the Save Draft Document button. The Save and Continue functionality allows the user to save the document in its current state and either continue working on it, or come back to it at a later time. The Acceptor can navigate to the Statement of Costs page by clicking the Costs tab.

| irap'   | T (formerly WAWF)                                                                                                    |                    |       |                                                                                                    |                   | User ID : kn/r | igovil01<br>#fmote |
|---------|----------------------------------------------------------------------------------------------------|--------------------|-------|----------------------------------------------------------------------------------------------------|-------------------|----------------|--------------------|
| Quer.   | Government Property Iranstr Sumertation Lookup Exit                                                                    |                    |       |                                                                                                    |                   |                |                    |
| Accep   | ator - Progress Payt (Pre-Payment Review)                                                                              |                    |       |                                                                                                    |                   |                |                    |
| Hea     | der Costs ACRN WS FMS Addresses Misc. Info Preview Document                                                            |                    |       |                                                                                                    |                   |                |                    |
| Contr   | act Number Delivery Order Reference Procurement Iden                                                                   | stifer             |       | Request Number                                                                                                    | Invoice Number    | Invoice Date   | h.                 |
| 12345   | 67890123 WBT01                                                                                                    |                    |       | PPR8572                                                                                                    | PPR8572           | 2015/03/12     |                    |
| Line    |                                                                                                    | Amounta (5)        |       |                                                                                                    |                   |                |                    |
| 6.      | Contract Price                                                                                                    |                    | 2,000 |                                                                                                    |                   |                |                    |
| 6a.     | Progress Payment Rate                                                                                                  |                    | 5     |                                                                                                    |                   |                |                    |
| 66.     | Liquidation Rate                                                                                                    |                    | 2     |                                                                                                    |                   |                |                    |
| Section | n II - Statement Of Costs                                                                                              |                    |       |                                                                                                    |                   |                |                    |
|         | Paid Costs Eligible Under Progress Payment Clause - Received                                                           |                    |       |                                                                                                    |                   |                |                    |
| 10.     | Incurred Costs Eligible Under Progress Payment Clause - Received                                                       |                    |       |                                                                                                    |                   |                |                    |
| 11.     | Costs Eligible for Progress Payments Under the Progress Payment Clause                                                 |                    | 000   |                                                                                                    |                   |                |                    |
| 12#     | Total Contract Costs Incurred to Date                                                                                  |                    | 12    |                                                                                                    |                   |                |                    |
| 126     | Estimated Cost in Convolute                                                                                            |                    | 12.1  |                                                                                                    |                   |                |                    |
| 126     |                                                                                                    |                    |       |                                                                                                    |                   |                |                    |
| - 13    | If there have been no deliveries on the invoic                                                                         | e, the Max         |       | im Balance .                                                                                                    | Eligible for Prog | ress           |                    |
| 148.    | Payments (Line 19) is transferred to the Head                                                                          |                    | the   | Annroved A                                                                                                    |                   |                |                    |
| 140.    |                                                                                                    |                    |       |                                                                                                    |                   |                | -                  |
| 146     | The Acceptor can navigate to the ACRN V                                                                                |                    |       | ge hy clickin                                                                                                    | g the ACRN WS     | tah 🚽          |                    |
| 144     | ensen                                                                                                    |                    |       |                                                                                                    |                   |                |                    |
| 146.    | Luges sto                                                                                                    |                    |       |                                                                                                    |                   |                |                    |
| - 10.   | The Statement of Costs nor                                                                                             | ae ie dient        |       |                                                                                                    |                   |                |                    |
| - 17    | The Statement of Costs page                                                                                            |                    |       |                                                                                                    |                   |                |                    |
|         | The Acceptor can review th                                                                                             | <u>ie content</u>  | s of  | the Stateme                                                                                                    | nt of Costs pag   | e.             |                    |
| 10      | Maximum Balance Elizibile for Docean Paume                                                                             |                    |       |                                                                                                    |                   |                |                    |
|         |                                                                                                    |                    | _     |                                                                                                    |                   |                |                    |
| - 20    | Computation of Deceme Research Clause Limitation                                                                       |                    |       |                                                                                                    |                   |                |                    |
| 20.0    | Costs Included in Rem 11, Applicable to Items Delivered, Involced, and Accepted to the Date in Heading of Section      |                    | 0     |                                                                                                    |                   |                |                    |
| 206     | Costs Eligible for Progress Payments. Applicable to Undelivered Items and to Delivered Items Not Involced and Accepted |                    | 600   |                                                                                                    |                   |                |                    |
| 204     | tem 205 Multiplied by item 6a                                                                                          |                    | 30    |                                                                                                    |                   |                |                    |
| 204     | Eligible Subcontractor Financing Payments                                                                              |                    | 26    |                                                                                                    |                   |                |                    |
| 20e.    | Limitation                                                                                                    |                    | 66    |                                                                                                    |                   |                |                    |
| 21.     | Computation of Progress Payment Clause Limitation                                                                      |                    | _     |                                                                                                    |                   |                |                    |
| 21e     | Contract Price of Items Delivered, Accepted, and Involced as of the Date shown in the Heading of Section II            |                    | 20    |                                                                                                    |                   |                |                    |
| 21b.    | Contract Price of Items Not Delivered, Accepted and Involced                                                           | 1                  | 1,974 |                                                                                                    |                   |                |                    |
| 216     | Item 21b Multiplied by Item 6b                                                                                         |                    | 239   |                                                                                                    |                   |                |                    |
|         |                                                                                                    |                    |       |                                                                                                    |                   |                | -                  |
|         | eve Draft Document Help                                                                                                |                    |       |                                                                                                    |                   |                |                    |
|         | Security & Privary Accessibility Vendor Custo                                                                          | omer Sunnort - Gor | vernm | ent Customer Support                                                                                                    | FAQ               |                |                    |
|         | second a machine receasing versus case                                                                                 |                    |       | the second second |                   |                |                    |

The Statement of Costs page is displayed.

The Acceptor can review the contents of the Statement of Costs page. If there have been no deliveries on the invoice, the Maximum Balance Eligible for Progress Payments (Line 19) is transferred to the Header page as the Approved Amount. The Acceptor can navigate to the ACRN Worksheet page by clicking the ACRN WS tab.

| CAP I (formeny WAW)   | 7)                       | 2                               |                   |                | Conter.      |
|-----------------------|--------------------------|---------------------------------|-------------------|----------------|--------------|
| contor - Program Paur | ent (Pre-Payment Review) | -                               |                   |                |              |
| Bender Cots           | Can we Ent Addresses     | No. Info                        |                   |                |              |
| Contract Number       | Delivery Order           | Reference Procurement Mentilier | Request Number    | Invoice Number | Invoice Date |
| 1234567890123         | W8701                    |                                 | PPR8572           | PPR8572        | 2015/03/12   |
| Approved Amount (\$)  | Worksheet Total (\$)     | Difference (\$)                 |                   |                |              |
| 55.00                 | 56.0                     | 0 0.00                          |                   |                |              |
|                       |                          |                                 |                   |                |              |
| ACRN                  | Amount (\$)              | Actions                         |                   |                |              |
| A1                    | 60.0                     | Delete ACRN                     |                   |                |              |
|                       | CLIN CLIN Amount (\$)    | Actions                         |                   |                |              |
|                       | \$ 60.0                  | Delete CLIN                     |                   |                |              |
|                       | r                        | Add CLIN                        |                   |                |              |
| 1. ACT                | Amount (2)               | Lating a                        |                   |                |              |
| 12                    | Actional (a)             |                                 |                   |                |              |
|                       |                          |                                 |                   |                |              |
|                       |                          |                                 |                   |                |              |
|                       |                          |                                 |                   |                |              |
|                       |                          | Add ACRN                        |                   |                |              |
|                       |                          |                                 |                   |                |              |
|                       |                          |                                 |                   |                |              |
| The /                 | Acceptor can enter       | or modify previously en         | ered ACRN data on | the ACRN work  | rsheet.      |
|                       |                          |                                 |                   |                |              |
| The /                 | Acceptor clicks the      | Add ACRN link to add A          | CRN information.  |                |              |
|                       |                          |                                 |                   |                |              |
|                       |                          |                                 |                   |                |              |
|                       |                          |                                 |                   |                |              |
|                       |                          |                                 |                   |                |              |
|                       |                          |                                 |                   |                |              |
|                       |                          |                                 |                   |                |              |
|                       |                          |                                 |                   |                |              |
|                       |                          |                                 |                   |                |              |
|                       |                          |                                 |                   |                |              |
|                       |                          |                                 |                   |                |              |

The ACRN Worksheet page is displayed.

The Acceptor can review the contents of the ACRN Worksheet page. The Acceptor can enter or modify previously entered ACRN data on the ACRN worksheet.

The Acceptor clicks the Add ACRN link to add ACRN information.

| IRAPT (for   | rmerly WA   | WF)                 |                  |                        |                       |                            |                 | User ID: kn/sgod01<br>Poster/mode |
|--------------|-------------|---------------------|------------------|------------------------|-----------------------|----------------------------|-----------------|-----------------------------------|
| User Gover   | mmeet Prope | ety Transfer Docume | Lookup Exit      |                        |                       |                            |                 |                                   |
| Acceptor -   | Progress P  | Payment (Pre        | ment Review)     |                        |                       |                            |                 |                                   |
| Header       | Costs       | ACEN WS TH          | 5 Addresses M    | lic. Info              |                       |                            |                 |                                   |
| Contract No. | mtr         | Delve               | ery Order        | Reference Procurem     | ent Identifier        | Request Number             | Invoice Number  | Invoice Date                      |
| 12345678902  |             | . v                 | 8701             |                        |                       | PPR8572                    | PPR8572         | 2015/03/12                        |
| Approved A   | mount (5)   | Norksh              | ieet Total (\$)  | Difference (\$)        |                       |                            |                 |                                   |
|              |             |                     | 55.00            | 0.90                   |                       |                            |                 |                                   |
| · · · · · ·  | 100         |                     |                  |                        |                       |                            |                 |                                   |
| 1 A          | CRN         | Am                  | iount (\$)       | Actions                |                       |                            |                 |                                   |
| At           |             |                     | 50.00            | Delete ACRI            |                       |                            |                 |                                   |
|              |             | CLIN                | CLIN Amount (\$) | Actions                |                       |                            |                 |                                   |
|              |             | 1001                | 60.00            | Delete CLIN            |                       |                            |                 |                                   |
|              |             |                     |                  | AM CLIN                |                       |                            |                 |                                   |
|              |             |                     |                  |                        |                       |                            |                 |                                   |
| A            | CRN         | Am                  | iount (\$)       | Actions                |                       |                            |                 |                                   |
| A2           |             |                     | 3.00             | Delete ACRI            |                       |                            |                 |                                   |
|              |             | CLN                 | CLIN Amount (5)  | Actions                |                       |                            |                 |                                   |
|              |             |                     |                  | Addition               |                       |                            |                 |                                   |
| A            | CRN         | Am                  | iount (\$)       | Actions                |                       |                            |                 |                                   |
| 0/           | v           |                     | 3.00             | Delete ACRI            |                       |                            |                 |                                   |
|              |             | CLN                 | CLIN Amount (5)  | Actions                |                       |                            |                 |                                   |
|              |             |                     |                  | Add CLIN               |                       |                            |                 |                                   |
|              |             |                     |                  |                        |                       |                            |                 |                                   |
|              |             |                     |                  | Add ACRN               |                       |                            |                 |                                   |
|              |             | 1                   |                  |                        |                       |                            |                 |                                   |
|              |             | -mi                 |                  |                        |                       |                            |                 |                                   |
| 64           |             |                     |                  |                        |                       |                            |                 |                                   |
|              | The Ac      | ceptor car          | n navigate to    | o the Foreign          | Military Sales        | (FMS) page by c            | licking the FMS | tab.                              |
|              |             |                     |                  |                        |                       |                            |                 |                                   |
|              |             | _                   |                  |                        |                       |                            |                 |                                   |
|              |             |                     |                  |                        |                       |                            |                 |                                   |
|              |             |                     |                  |                        |                       |                            |                 |                                   |
| Save Draft   | t Document  | Help                |                  |                        |                       |                            |                 |                                   |
|              |             |                     | Security & Priva | cy Accessibility Vendo | or Customer Support G | overnment Customer Support | FAQ             |                                   |
|              |             |                     |                  |                        |                       |                            |                 |                                   |

The Acceptor enters the ACRN and ACRN Amount.

Negative amounts can be entered in all dollar amount fields but the Approved amount must be a positive value. If the document is going directly to the Payer or the payment system, the ACRN Worksheet Total must balance with the Acceptor's Approved Amount. The Difference amount must equal zero (0). The Acceptor can navigate to the Foreign Military Sales (FMS) page by clicking the FMS tab.

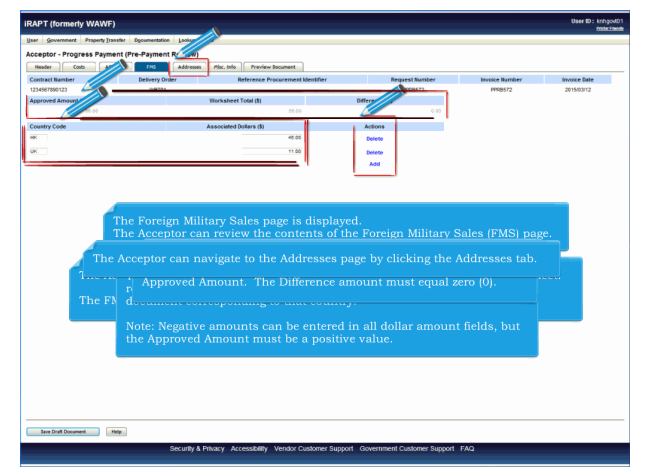

The Foreign Military Sales page is displayed.

The Acceptor can review the contents of the Foreign Military Sales (FMS) page. The Acceptor can enter or modify previously entered FMS data on the FMS worksheet.

The FMS data can be deleted or added by clicking the Delete or Add links. The Acceptor can edit the Country Code associated with the country receiving the goods/materials and the Associated Dollars (\$) of the document corresponding to that country.

Note: Negative amounts can be entered in all dollar amount fields, but the Approved Amount must be a positive value. If the document is going directly to the Payer or the payment system, the FMS Worksheet Total must balance with the Acceptor's Approved Amount. The Difference amount must equal zero (0). The Acceptor can navigate to the Addresses page by clicking the Addresses tab.

| teer Government Property Transfer Egournentation Lookup Exit                                                                                                    |                   |
|----------------------------------------------------------------------------------------------------|-------------------|
| A CONTRACT OF A CONTRACT OF A    |                   |
| ceptor - Progress Payment (Pre-Payment Review)                                                                                                    |                   |
| Neader Cold ALIKI VIS 175 ADDIEUX Plac. Into Treview document                                                                                                    | the Remest Sumber |
| (34567800123 W8T01                                                                                                    | PPR8572           |
| Prime Contractor                                                                                                    |                   |
| CAGE Code DUNS DUNS + 4 Extension                                                                                                    | DODAAC            |
| 00091 021799486 0001 5                                                                                                    | 20512A            |
| Activity Name 1 Activ                                                                                                    | ity Name 1        |
| XICELLIDENCE LEARNING CORPORATION DOMA LE                                                                                                    | OS ANGELES        |
| activity Name 2 Activity Name                                                                                                    | 12                |
|                                                                                                    |                   |
| Activity Same 3 Activity Same 3                                                                                                    |                   |
| diress 1 Address 1                                                                                                    |                   |
| 2 LOWRE BACKDON & DE STF 200                                                                                                    |                   |
|                                                                                                    |                   |
| Address 4 Address 4                                                                                                    |                   |
| Address 4 Address 4 NORM MLS 0.4 MINO.                                                                                                    | 136               |
| Address 4 Address 4 Notifiers 4 Notifiers 4 Notifiers 4 Notifiers 4 Notifiers 4 Notifiers 4 Notifiers 4 City City City City City City                                                                                                    | 18                |
| Address 4 Address 4 Infilm Full Co / 100-039<br>Par Date Zop Contract, Control Control C |                   |
| Address E         Address E           %         Mone 20         Coll*mat_GATIGG201           OPE/T         CA         ModEl           Manual CA         Manual CA         Top 20           OPE/T         CA         ModEl           Manual CA         Manual CA         Top 20           Manual CA         Manual CA         Casery           SA         Casery         Casery                                                                                                    |                   |
| Add Wite A         Mark Tag         Mark Tag                                                                                                    |                   |
| Address 4 CP CP CP CP CP CP CP CP CP CP CP CP CP                                                                                                    |                   |
| Address 1 City Internet Team City Internet Team City Internet Team City Internet City Internet City    |                   |
| Adverse 4 CP  CP  CP  CP  CP  CP  CP  CP  CP  CP                                                                                                    |                   |
| Address 4         Address 4           City         Size         Size                                                                                                    |                   |
| Adverse a series of the series of the series   |                   |
| Address 4         Address 4           CR         Nois         Po           SCIPETy         CA         Noise 1/2         Po           Scalary         Manay Loaded heargetine         Centry         Centry           Scalary         Manay Loaded heargetine         Centry         Centry           Scalary         Manay Loaded heargetine         PolALC         Fractional Academic Scalary Scalary Heargetine           Scalary Scalary Microsoft Academic Scalary Scalary Heargetine         Scalary Scalary Scalary Heargetine         PolALC           Scalary Scalary Microsoft Academic Scalary Heargetine         Scalary Scalary Scalary Heargetine         PolALC           Scalary Scalary Microsoft Academic Scalary Heargetine         Scalary Scalary Heargetine         PolALC           Scalary Scalary Microsoft Academic Scalary Heargetine         Scalary Heargetine         PolALC           Scalary Heargetine         Scalary Heargetine         PolALC         PolALC           Scalary Heargetine         Scalary Heargetine         PolALC         PolALC         PolALC           Scalary Heargetine         Scalary Heargetine         PolALC         PolALC         PolALC         PolALC                                                                                                    |                   |
| Alteres 4 Sector 1 Sector 1 Se   | 8                 |
| Adverse 4 City City City City City City City City                                                                                                    | 1036<br>TN 88CO   |

The Addresses page is displayed.

The Acceptor can review the contents of the Addresses page. The Acceptor can navigate to the Misc Info page by clicking the Misc Info tab.

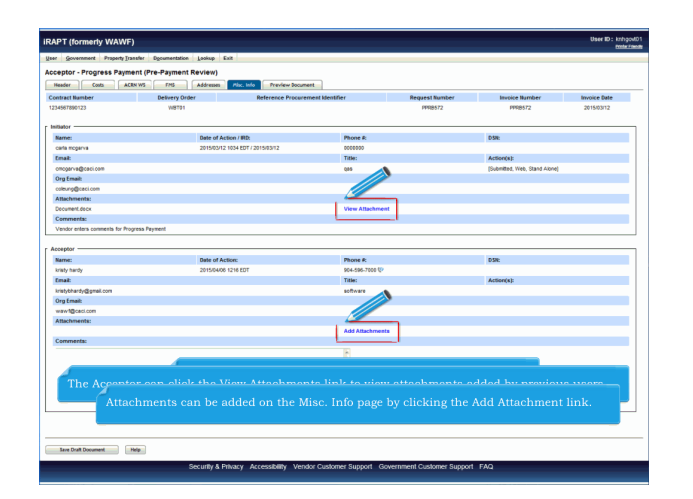

The Misc. Info page is displayed.

The Acceptor can review the contents of the Misc. Info page. The Acceptor can click the View Attachments link to view attachments added by previous users. Attachments can be added on the Misc. Info page by clicking the Add Attachment link.

| IRAPT (formerly WAWF)                                                                                                    | User ID: kn/spol/01 |
|----------------------------------------------------------------------------------------------------|---------------------|
| User Government Property Transfer Dycumentation Lookup Exit                                                                     |                     |
| Acceptor - Progress Payment (Pre-Payment Review)                                                                                |                     |
| Form - Attachments                                                                                                    |                     |
| WARNING: IRAPT is designated or Sensitive Unclassified information ONLY.<br>Do NOT enter classified internation in this system. |                     |
| There is an electronic state of the regions.                                                                                    |                     |
|                                                                                                    |                     |
|                                                                                                    |                     |
|                                                                                                    |                     |
| The Acceptor clicks the Browse button to locate the file that is to be attached.                                                |                     |
|                                                                                                    |                     |
|                                                                                                    |                     |
|                                                                                                    |                     |
|                                                                                                    |                     |
|                                                                                                    |                     |
|                                                                                                    |                     |
|                                                                                                    |                     |
|                                                                                                    |                     |
| Upland Return Help                                                                                                    |                     |
| Security & Privacy Accessibility Vendor Customer Support Government Customer Support FAQ                                        |                     |

The Acceptor clicks the Browse button to locate the file that is to be attached.

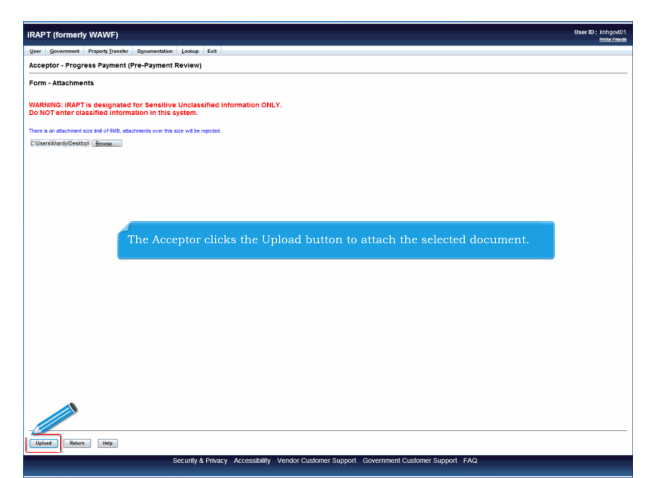

The Acceptor clicks the Upload button to attach the selected document.

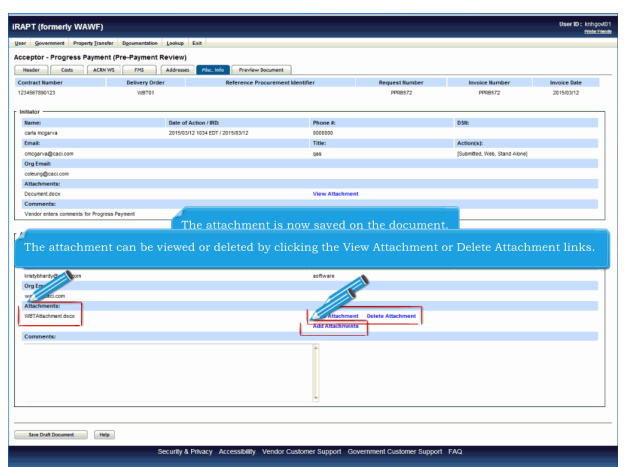

The attachment is now saved on the document. The attachment can be viewed or deleted by clicking the View Attachment or Delete Attachment links. To add another attachment, the Acceptor can click the Add Attachments link and repeat the process.

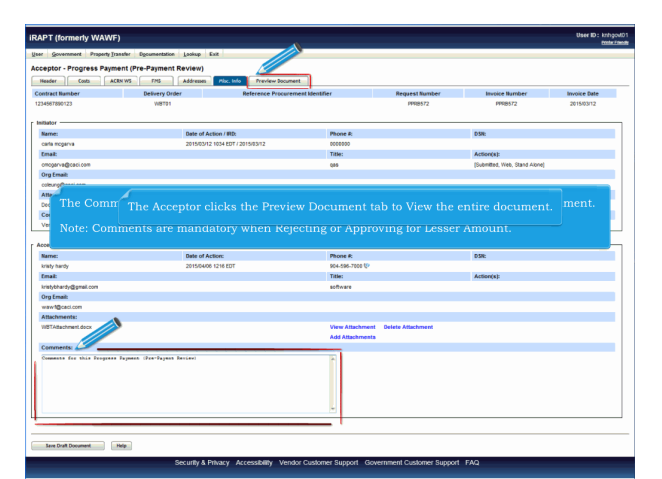

The Comments Section allows Acceptor to enter comments for the Progress Payment document.

Note: Comments are mandatory when Rejecting or Approving for Lesser Amount. The Acceptor clicks the Preview Document tab to View the entire document.

| IRAPT (formerly WAWF)                                                                                                    | User ID: knhgod01<br>mitrimon                                                            |
|----------------------------------------------------------------------------------------------------|------------------------------------------------------------------------------------------|
| User Government PropertyTransfer Documentation Lookup Exit                                                                                                    |                                                                                          |
| Accept regret ment (Pre-Payment Review)                                                                                                    |                                                                                          |
| Expand All Collegee All                                                                                                    |                                                                                          |
| Contract Hander Type<br>Contract Hander Type<br>Contract Agreeset<br>Researts Hander                                                                                                    | lisplayed. The Preview Document page locument.                                           |
| The Acceptor can scroll the contents                                                                                                    | of the tab to review the document.                                                       |
| Contract New Children Contract New Contract New Contract New Children Contract New Children Contract New Contract New Cont | after reviewing the invoice information, the te tab to correct the information.          |
| Constraint<br>Constraint<br>Constrain                                                                                                    | ections by clicking the Expand All link.<br>( the tab by clicking the Collapse All link. |
| 11. Costs Eligible for Progress Payments Under the Progress Payment Clause                                                                                                    | 000                                                                                      |
| 12e. Total Contract Costs Incurred to Date                                                                                                    | 12                                                                                       |
| 12b. Estimated Cost to Complete                                                                                                    | 10                                                                                       |
| 120. Fotal astimated Coll of Performance                                                                                                    | 22                                                                                       |
| 14. Financino Pauvento Paid to Subcontractore                                                                                                    |                                                                                          |
| 14b. Uguidated Financing Payments to Subcontraction                                                                                                    | 10                                                                                       |
| 14c Unliquidated Financing Payments Paid to Subcontractors                                                                                                    | 28                                                                                       |
| 14d. Subcontract Financing Payments Approved for Current Payment                                                                                                    | 0                                                                                        |
| 14e. Eligible Subsortantor Financing Payments                                                                                                    | 20                                                                                       |
| 15. Total Dollar Amount                                                                                                    | 55                                                                                       |
| 10. Item 5 Multiplied by Item 6b                                                                                                    | 240                                                                                      |
| 17. Lesser of tiers 15 or item 18                                                                                                    | 60                                                                                       |
| 18. Total Amount of Previous Progress Payments Requested                                                                                                    | 0                                                                                        |
| 10 Maximum Balance Bialdin for Banaror Barmonte                                                                                                    |                                                                                          |
| Stere Draft Document Help                                                                                                    | anna Russad, Causeman Cadama Russad, FAC                                                 |

The Preview Document page is now displayed. The Preview Document page provides a full representation of the document.

The Acceptor can scroll the contents of the tab to review the document.

If the Acceptor notices an inaccuracy after reviewing the invoice information, the Acceptor may return to the appropriate tab to correct the information. The Acceptor can expand all document sections by clicking the Expand All link.

The Acceptor can collapse the contents of the tab by clicking the Collapse All link.

| IRAPT (formerly WAWF)                                                                     | User ID : knhpod01<br>code/deate |
|-------------------------------------------------------------------------------------------|----------------------------------|
| User Government Property Transfer Egournetation Losiup Exit                               |                                  |
| Acceptor - Progress Payment (Pre-Payment Review)                                          |                                  |
| Header Mas ACEN WS FPS Addresses Plic, Info Preview Document                              |                                  |
| Course of California 10                                                                   |                                  |
| (*) Document Information                                                                  |                                  |
| P/ Ceals Worksheet                                                                        |                                  |
| [r] ACHI Western                                                                          |                                  |
| [9] PMS Information                                                                       |                                  |
| (r) Address Information                                                                   |                                  |
| (*) Mins Information                                                                      |                                  |
| [9] Wardow Information                                                                    |                                  |
|                                                                                           |                                  |
|                                                                                           |                                  |
|                                                                                           |                                  |
|                                                                                           |                                  |
| All document sections are now collapsed.                                                  |                                  |
|                                                                                           |                                  |
| The Acceptor can expand and collapse individual headers by clicking on the section header | rs.                              |
|                                                                                           |                                  |
|                                                                                           |                                  |
|                                                                                           |                                  |
|                                                                                           |                                  |
|                                                                                           |                                  |
|                                                                                           |                                  |
|                                                                                           |                                  |
|                                                                                           |                                  |
|                                                                                           |                                  |
| See Draft Document http:                                                                  |                                  |
| Security & Privacy Accessibility Vendor Customer Support Government Customer Support FAQ  |                                  |

All document sections are now collapsed.

The Acceptor can expand and collapse individual headers by clicking on the section headers.

| IRAPT (formerly WAWF)                                                                   |                                   |                                |                                                             |                              | User ID : knhgod01<br>moter rang |
|-----------------------------------------------------------------------------------------|-----------------------------------|--------------------------------|-------------------------------------------------------------|------------------------------|----------------------------------|
| User Property Transfer E                                                                | ocumentation Lookup Exit          |                                |                                                             |                              |                                  |
| A afor - Progress Payment (Pre                                                          | -Payment Review)                  |                                |                                                             |                              |                                  |
| Header Costs ACRN WS                                                                    | FNS Addresses Misc. In            | Preview Document               |                                                             |                              |                                  |
| Constant All                                                                            |                                   |                                |                                                             |                              |                                  |
| Chapter All                                                                             |                                   |                                |                                                             |                              |                                  |
| [] Document Information                                                                 |                                   |                                |                                                             |                              |                                  |
| Contract Number Type                                                                    | Contract Number                   | Delivery Order                 | Reference Procurement Identifier                            | Issue Date                   | Small Rusiness                   |
| Cooperative Agreement                                                                   | 1234567890123                     | W8791                          |                                                             |                              | N                                |
| Request Number                                                                          | Request Date                      | Statement Of Costs Th          | rough Date                                                  | Invoice Received Date        |                                  |
| FFR8572                                                                                 | 2015/03/12                        | 2015/03/12                     |                                                             | 2015/03/12                   |                                  |
| Financial Information Not Submitted                                                     | Financial Inf                     | ormation As-Of Date            | Date Financial Information Submitted to                     | the Government               |                                  |
|                                                                                         | 2015/03/12                        |                                | 2015/03/12                                                  |                              |                                  |
| Contract Price (\$)                                                                     | Progress Payments Rate            |                                | Liquidation Rate                                            | Document Total (\$)          |                                  |
| 12,000                                                                                  | 5 %                               |                                | 2 %                                                         | 58                           |                                  |
| (*) Auton Kanadasa<br>(*) Advasa Marandan<br>(*) Advasa Marandan<br>(*) Washina Manadas | The Document I<br>The Acceptor ca | nformation so<br>n navigate ba | ection of the document is n<br>cck to the Header page by cl | ow expanded<br>icking the He | ader tab.                        |
| See Drat Document Help                                                                  |                                   |                                |                                                             |                              |                                  |

The Document Information section of the document is now expanded. The Acceptor can navigate back to the Header page by clicking the Header tab.

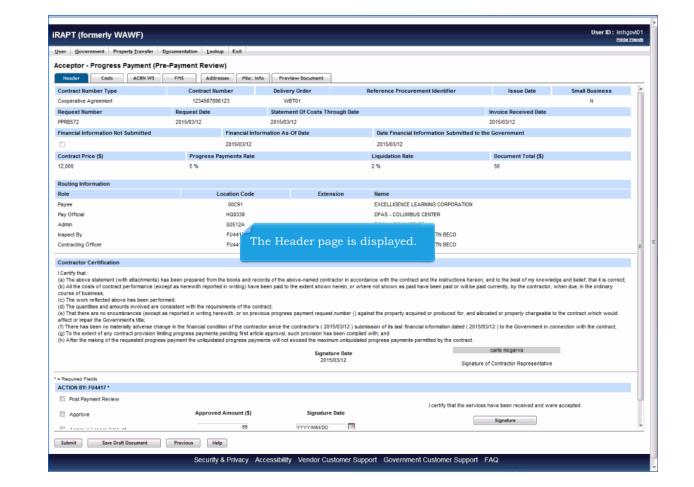

The Header page is displayed.

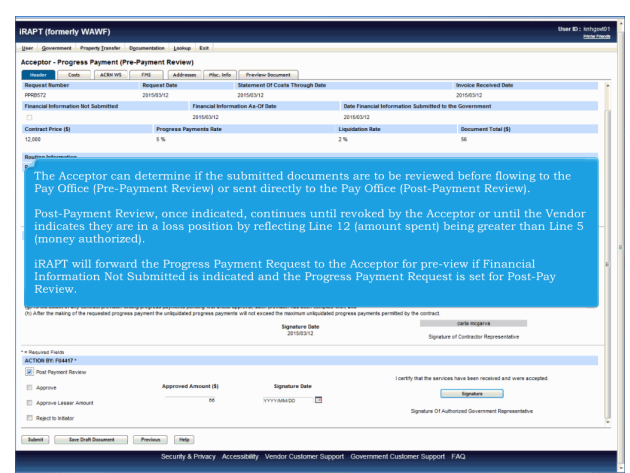

The Acceptor can determine if the submitted documents are to be reviewed before flowing to the Pay Office (Pre-Payment Review) or sent directly to the Pay Office (Post-Payment Review).

Post-Payment Review, once indicated, continues until revoked by the Acceptor or until the Vendor indicates they are in a loss position by reflecting Line 12 (amount spent) being greater than Line 5 (money authorized).

iRAPT will forward the Progress Payment Request to the Acceptor for pre-view if Financial Information Not Submitted is indicated and the Progress Payment Request is set for Post-Pay Review.

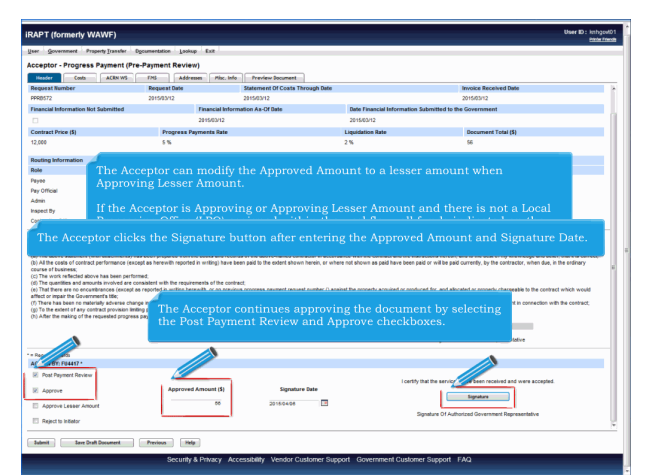

The Acceptor continues approving the document by selecting the Post Payment Review and Approve checkboxes. The Acceptor can modify the Approved Amount to a lesser amount when Approving Lesser Amount.

If the Acceptor is Approving or Approving Lesser Amount and there is not a Local Processing Office (LPO) assigned within the workflow, all funds indicated on the ACRN or FMS worksheet must balance to the Approved Amount. The Acceptor clicks the Signature button after entering the Approved Amount and Signature Date.

| IDADT (farmarks)       | (4)4(7)                      |                                                                                         | User ID: knbcod01 |
|------------------------|------------------------------|-----------------------------------------------------------------------------------------|-------------------|
| IRAP1 (formerty vi     | AWF)                         |                                                                                         | Postar Franch     |
| User Government Pra    | perty Iransfer Documentation | n Lookup Exit                                                                           |                   |
| WAWF Password Co       | nfirmation                   |                                                                                         |                   |
| User ID                | knhgovt01                    |                                                                                         |                   |
| Password *             |                              |                                                                                         |                   |
| Submit Without Preview |                              |                                                                                         |                   |
| <b>(1) (700)</b>       | 10                           | The Password Confirmation page is displayed.                                            |                   |
|                        |                              |                                                                                         |                   |
|                        |                              | Security & Privacy Accessionity Venaor customer support Government Customer Support FAQ |                   |

The Password Confirmation page is displayed.

| RAPT (formerly W       | AWF)                         |                                                                  | Prote |
|------------------------|------------------------------|------------------------------------------------------------------|-------|
| Jaar Governmert Pra    | perty Transfer Documentation | s Losiup Ext                                                     |       |
| WAWF Password Cor      | nfirmation                   |                                                                  |       |
| User ID                | kehgevtH                     |                                                                  |       |
| Password *             | •                            |                                                                  |       |
| Sabmit Without Preview | 2                            |                                                                  |       |
|                        |                              |                                                                  |       |
|                        |                              |                                                                  |       |
|                        |                              |                                                                  |       |
|                        |                              |                                                                  |       |
|                        |                              |                                                                  |       |
|                        |                              |                                                                  |       |
|                        |                              |                                                                  |       |
|                        |                              |                                                                  |       |
|                        |                              |                                                                  |       |
|                        | The Accep                    | ptor clicks the Next button after entering the correct Password. |       |
|                        | The Accep                    | ptor clicks the Next button after entering the correct Password. |       |
|                        | The Accep                    | ptor clicks the Next button after entering the correct Password. |       |
|                        | The Accep                    | ptor clicks the Next button after entering the correct Password. |       |
|                        | The Accep                    | ptor clicks the Next button after entering the correct Password. |       |
|                        | The Accep                    | ptor clicks the Next button after entering the correct Password. |       |
|                        | The Accep                    | ptor clicks the Next button after entering the correct Password. |       |
|                        | The Accep                    | ptor clicks the Next button after entering the correct Password. |       |
|                        | The Accep                    | ptor clicks the Next button after entering the correct Password. |       |
|                        | The Accep                    | ptor clicks the Next button after entering the correct Password. |       |
|                        | The Accep                    | ptor clicks the Next button after entering the correct Password. |       |
|                        | The Accep                    | ptor clicks the Next button after entering the correct Password. |       |
|                        | The Accep                    | ptor clicks the Next button after entering the correct Password. |       |
|                        | The Accep                    | ptor clicks the Next button after entering the correct Password. |       |
|                        | The Accep                    | ptor clicks the Next button after entering the correct Password. |       |
|                        | The Accep                    | ptor clicks the Next button after entering the correct Password. |       |

The Acceptor clicks the Next button after entering the correct Password.

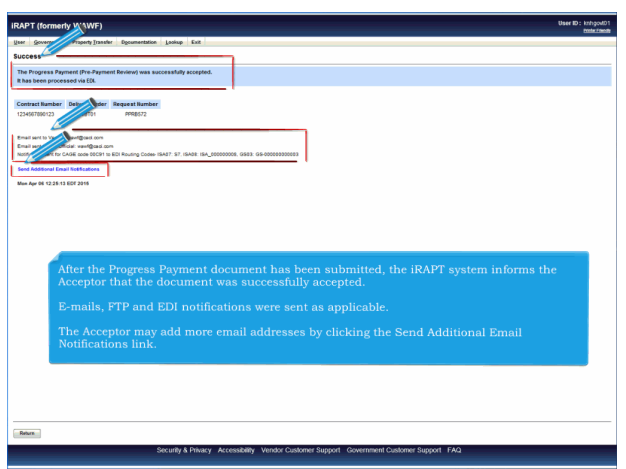

After the Progress Payment document has been submitted, the iRAPT system informs the Acceptor that the document was successfully accepted.

E-mails, FTP and EDI notifications were sent as applicable.

The Acceptor may add more email addresses by clicking the Send Additional Email Notifications link.

## AcceptanceOfPPRDocument

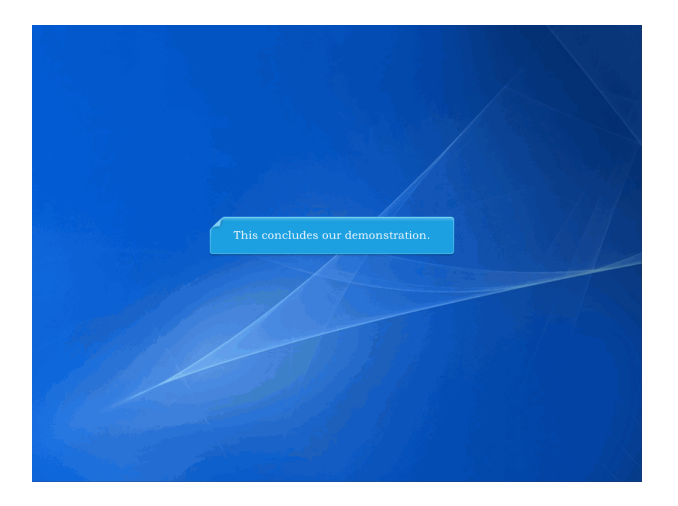

This concludes our demonstration.

Built with Tanida Demo Builder www.demo-builder.com